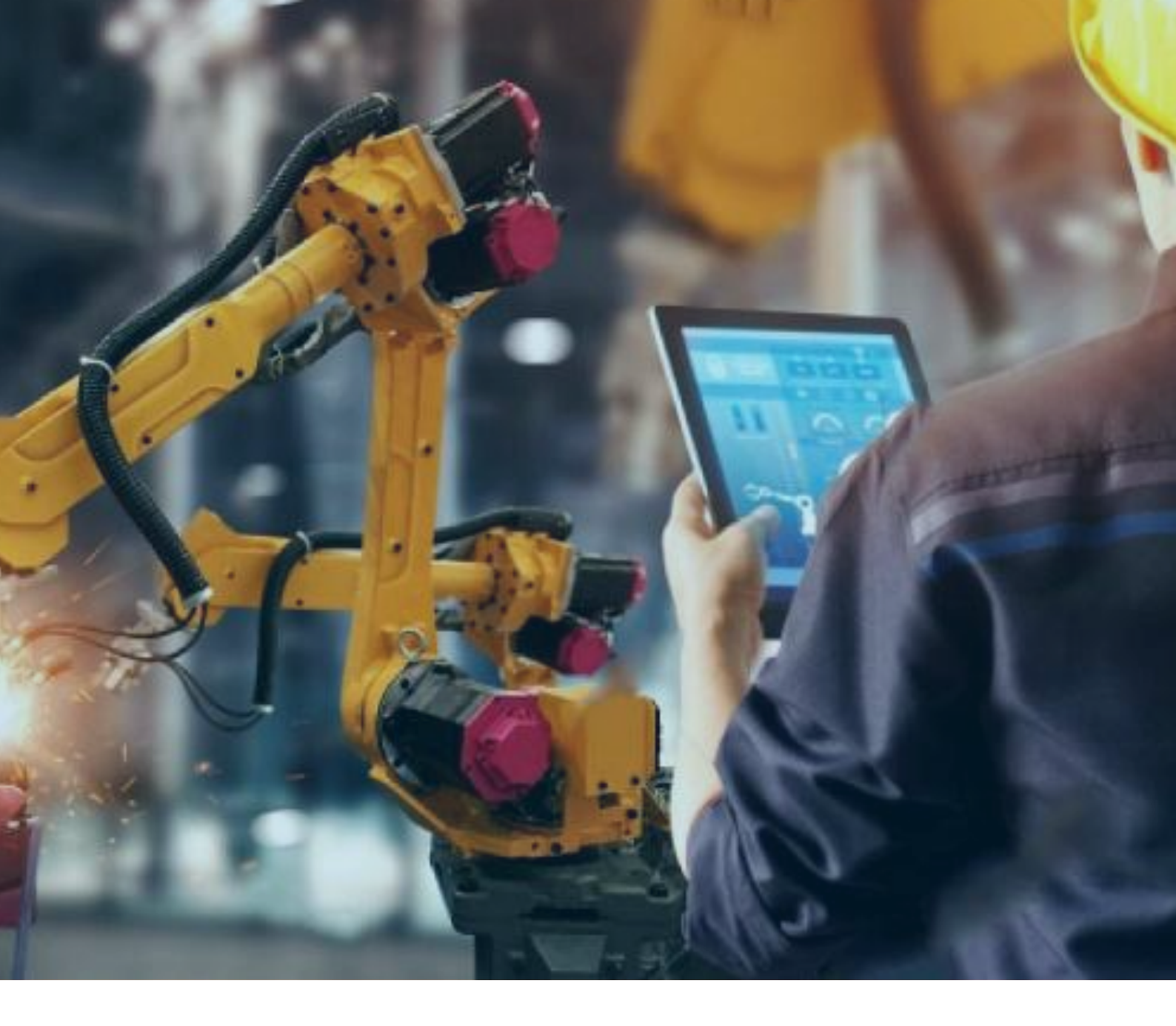

# PAC3i 冗余配置指导

北京东方鼎晨科技有限公司

2020年5月29日

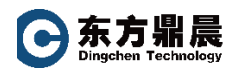

# 目录

| 1. | PAC3i 冗余系统架构图       | 1 |
|----|---------------------|---|
| 2. | 新建项目并激活 CPE330 冗余属性 | 2 |
| 3. | Primary 硬件配置        | 3 |
| 4. | Secondary 硬件配置      | 7 |

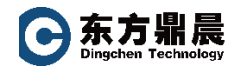

#### 1. PAC3i 冗余系统架构图

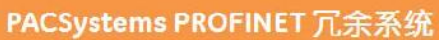

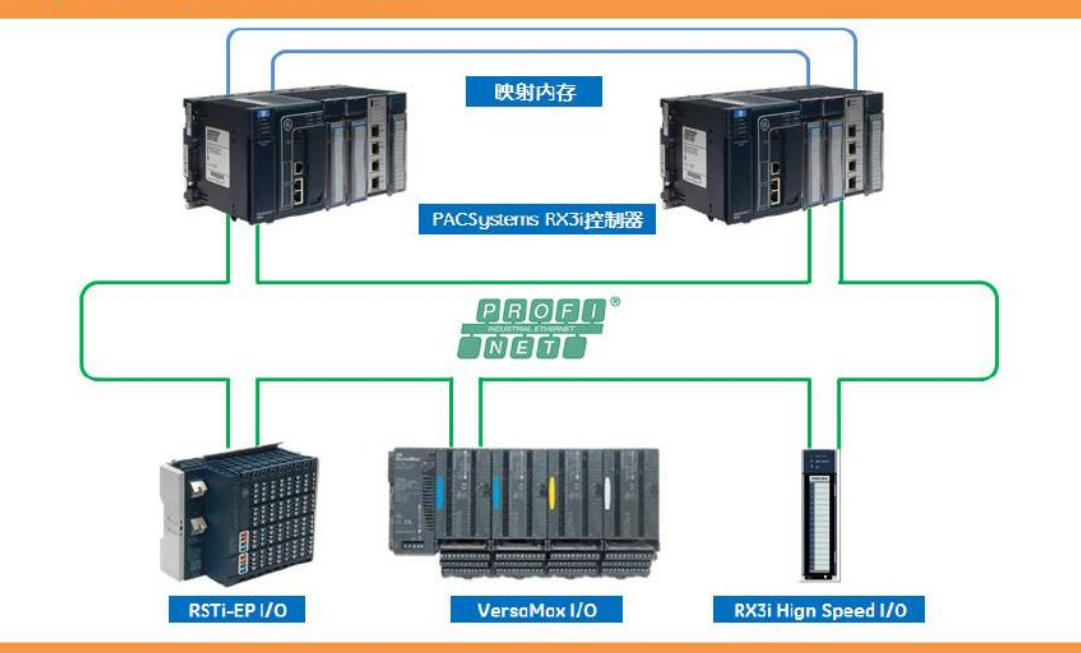

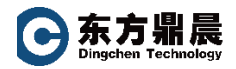

## 2. 新建项目并激活 CPE330 冗余属性

| Project<br>Project              | FAC<br>GE Intelligent Platfo                                                                     | rms PACSystems BX3i [D                                                                                                    | efault - Set as defau                                                                                                    | 1+ |
|---------------------------------|--------------------------------------------------------------------------------------------------|----------------------------------------------------------------------------------------------------|----------------------------------------------------------------------------------------------------|----|
| roject                          | My Computer                                                                                      |                                                                                                    | -                                                                                                    |    |
| A project with default settings | one GE Intelligent Platform                                                                      | s PACSystems RX3i target                                                                                                    | preconfigured with                                                                                                    |    |
|                                 | a<br>arget1<br>Data Watch Lists<br>Hardware Configuration<br>Logic<br>Cig Program Blocks<br>MAIN | Target1:<br>Data Watch Lists:<br>Hardware<br>Configuration:<br>Logic Program<br>Blocks:<br>Reference View<br>Tables:<br>Supplemental Files: | PACSystems RX3i<br>Empty<br>Default PACSystems RX3i<br>Contains empty _MAIN LD<br>Block<br>Contains Default RVTs<br>Contains empty folders |    |

设置 IC695CPE330 的两个 IP 地址(不同网段,该 CPU 默认的出厂 IP 地址是 192.168.0.100, 10.10.0.100)

| 🖥 💾 당 등 🔞 🐵 🏯 🗉 -                                                                                                    | PAC -Proficy Machine Edition - [(0.2.0) Ethernet]                                                                                                    | - ē                                    |
|----------------------------------------------------------------------------------------------------|----------------------------------------------------------------------------------------------------|----------------------------------------|
| File Home Target Variables View Utilities InfoViewer PLC HWC                                                                                                    |                                                                                                    | a rtl 🕦 🎲 🗇 🛛                          |
| Copy         Copy         Copy <th< td=""><td>or Validate All Volidate All Volidate All Volidate All Volidate All Volidate All Volidate All Volidate All Volidate All Volidate All Volidate Volidate Volid</td><td>Mode k Validate<br/>V Download<br/>Pause</td></th<> | or Validate All Volidate All Volidate All Volidate All Volidate All Volidate All Volidate All Volidate All Volidate All Volidate All Volidate Volidate Volid | Mode k Validate<br>V Download<br>Pause |
| Navigator 4 × (1=f=)(5=0510)(001)                                                                                                    | (0.2.0) Ethernet                                                                                                    | = X                                    |
| Introverer     (Indvicemer     (Indvicemer     (Ind                                                                                                    | (0.2.0) Ethernet Value:                                                                                                    |                                        |
| Isot 10 0<br>Sot 10 0<br>Sot 10 0<br>Sot 10 0<br>Sot 12 0<br>Sot 12 0<br>Sot                                                                                                    | 2/11                                                                                                    | TEL - + 96 10 E16E0E07                 |

北京东方鼎晨科技有限公司 Beijing Dingchen Technology Co., Ltd.

TEL: +86-10-51659507 WEB: www.dingchen.com

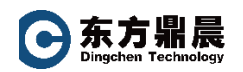

#### 右键 "Target" "Properties"

| 1            | 004                                                                                                    |                                                                                                    | PAC -Proficy Machine Edition - [(0.2.0) Ethernet]                                                                                                    | - # X                    |
|--------------|----------------------------------------------------------------------------------------------------|----------------------------------------------------------------------------------------------------|----------------------------------------------------------------------------------------------------|--------------------------|
| File Hom     | e Target Variables View                                                                                                    | w Utilities InfoViewer PLC HWC                                                                                                    |                                                                                                    | a rtl 🚯 🚯 🗔 🖾            |
| Paste        | icate                                                                                                    | Find Replace Next Message Next Err                                                                                                    | New Target Validate All Conversion All Conversion A |                          |
| Navigator    | 3                                                                                                    | × InfoViewer (0.4) IC695PNC001                                                                                                    | (0.2.0) Ethernet                                                                                                    | <b>▼</b> ×               |
|              |                                                                                                    | Settings LAN 1 LAN 2                                                                                                    |                                                                                                    |                          |
| B @ PAC      | Add Component<br>Add All Components<br>Remove Component<br>Rename<br>Delete<br>Set as Active Target<br>Update Security<br>Validate<br>Download to Controller<br>Upload from Controller<br>Download and Start<br>Go Online | Parameters tration Mode tration Mode tration Mode tration Mode tration Mode tration Mode tration Mode tration Mode trating trating tra | Values           1CP/IP           0.2.6           300001           60           1                                                                                                    |                          |
| ns III Manag | Offline Commands<br>Show Runtime<br>Report<br>Diagnosisis<br>Show Documentation<br>Find in Target1*<br>Clean Build Folders<br>Import<br>Export Binaries                                                                   | Cbi+T                                                                                                    |                                                                                                    | ▲ 0 Administrator /LOCAL |

| Inspector                 | Ţ             | × |
|---------------------------|---------------|---|
| Sweep Time (ms)           | Offline       | * |
| Controller Status         | Offline       |   |
| Scheduling Mode           | Normal        |   |
| Force Compact PVT         | True          |   |
| Enable Shared Variable    | False         |   |
| Process System Enable     | False         |   |
| DLB Heartbeat (ms)        | 1000          |   |
| Enhanced Security         | False         |   |
| Compression Level         | Normal        |   |
| Enable Redundancy         | False 💌       |   |
| Physical Port             | ETHERNET      | 1 |
| IP Address                | 192.168.0.100 |   |
| ⊞Additional Configuration |               |   |
|                           |               | Ŧ |
| Inspector                 |               |   |

将冗余属性激活 "Ture"即可

Enable Redundancy

True

-

### 3. Primary 硬件配置

(1) 添加以太网模块 IC695ETM001 并设置 IP 地址

٠

(2) 添加冗余切换模块 IC695RMX128

(3) 添加 Profinet 控制器模块 IC695PNC001

添加从站

|                                                                                                    | ti Viene Dolbars<br>Denote<br>Denote | And the second                                          | MCHAC                                                                                                    | Talaans in Ca<br>Jumminia Al. O In<br>Crans Al Faith Talans O In | erend E Programmer Hinds & Vandeler<br>et C Dissertional and Harr & Dissertional<br>et C Diss<br>Const C Dissert | * m <b>0 9</b> = 1 |
|----------------------------------------------------------------------------------------------------|----------------------------------------------------------------------------------------------------|---------------------------------------------------------|----------------------------------------------------------------------------------------------------|------------------------------------------------------------------|----------------------------------------------------------------------------------------------------|--------------------|
| evigator                                                                                                    |                                                                                                    |                                                         | Manager 1 19-045 IC-0354 TM001                                                                                                    | (PAD STANDARD                                                    |                                                                                                    | •                  |
| Hardware Configuration (*<br>Hardware Configuration (*<br>Site 0.009904040)<br>Site 0.009904040<br>Site 1.04449506050<br>Site 1.04449506506<br>Site 2.0009509(300)                                                                                                    | nimary) *                                                                                                    | 19999                                                   | Ing Internatio Prove Cancerpton<br>Packandres<br>and Markel & -3.340C<br>and Markel & -53.40C<br>and Markel & -53.40C<br>and Markel & -53.40C<br>and Markel & 12.40C | 17982<br>2.255<br>2.45<br>2.45<br>2.45<br>2.45                   | Values                                                                                                    |                    |
| -3 Sec 3 (used VM) Sec 4 (CeSST1M001)<br>€ Sec 3 (CeSST1M001)<br>€ Sec 5 Sec 5 (CeSSTM0012B)<br>€ Sec 5 0<br>€ Sec 5 0<br>€ Sec 5 | 2)<br>Configure<br>Cut<br>Cut<br>Cupy<br>Auto Module<br>Replace Module<br>Delete Module                                                                                                    | Enter<br>Carl+X<br>Carl+X<br>Carl+C<br>Carl+C<br>Carl+C |                                                                                                    |                                                                  |                                                                                                    |                    |
| the Program Blocks     tore Defined Types     tore Defined Types     tore Tables     tore Defined Types     tore Tables     tore Defined Types     tore Tables     tore Defined Teles     tore Teles     tore Teles     tore Teles                                                                                                    | Add ID-Oevice<br>Charge LAN<br>Launch Discovery Tool<br>Manage LANs<br>Properties                                                                                                    | les<br>Alt+Leter                                        |                                                                                                    |                                                                  |                                                                                                    |                    |

| PROFINET Device Catalog                                  | <b>X</b>   |
|----------------------------------------------------------|------------|
|                                                          | OK         |
| ⊞- GLM082 20170419-V2_3-GE<br>⊞- GLM104 20170419-V2_3-GE | Cancel     |
|                                                          | Help >>>   |
|                                                          | Have GSDML |
|                                                          |            |
| Order Number                                             |            |
| Description                                              |            |
|                                                          |            |

在此界面选择需要的 Profinet 远程 IO 通讯模块。

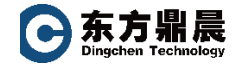

#### 注意: 若需要添加第三方 IO 通讯, 直接点击 "Have GSDML..." 添加即可

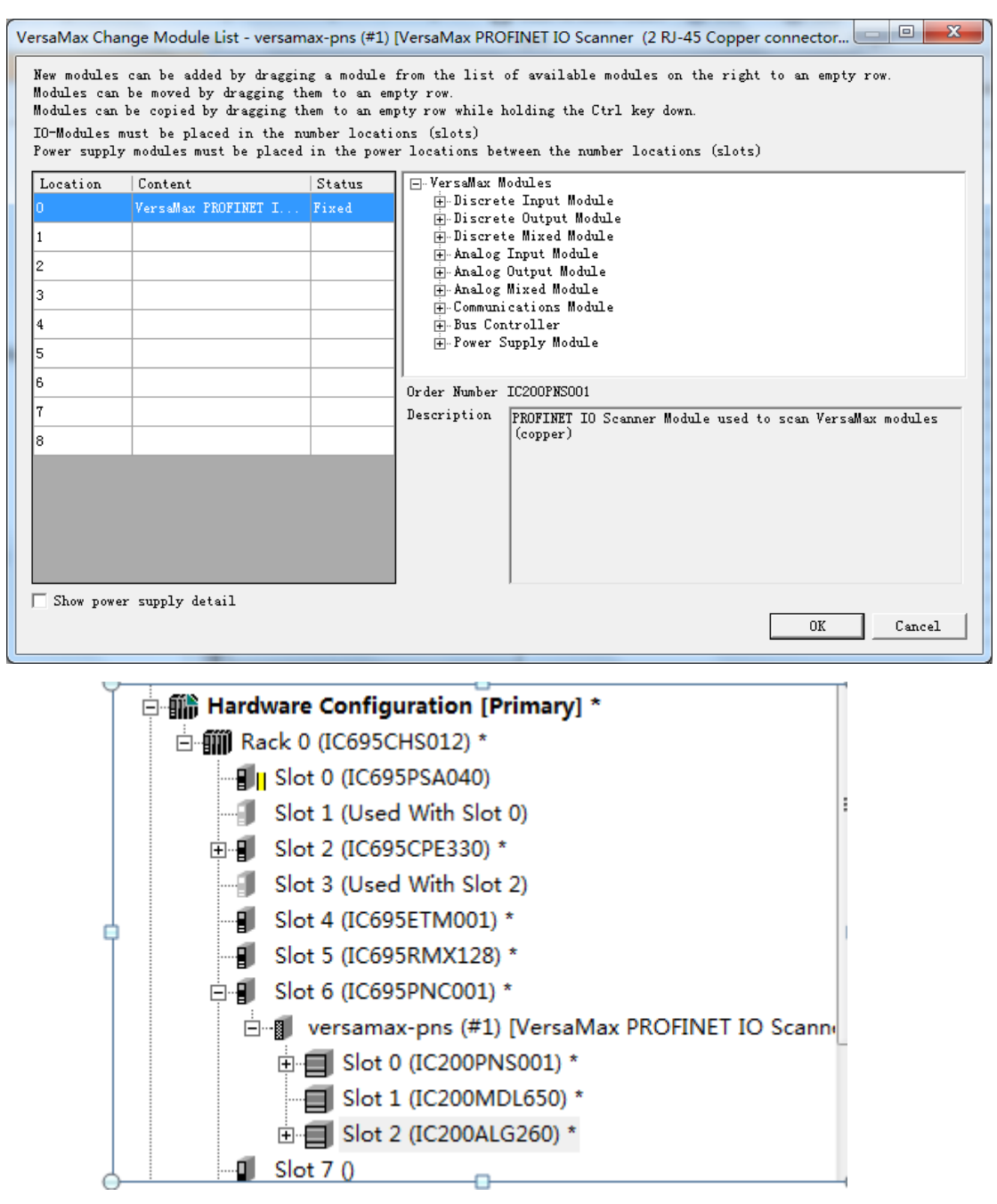

(4) 设置 Peofinet 环网冗余

主站设置冗余(设置为 Manager)

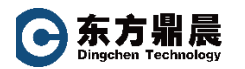

#### PAC3i 冗余配置指导

| 🔁 💾 🔀 🕀 🚯 🕲 🚔 💷 -                                                                                                    | PAC -Proficy N                 | achine Edition - [(P.0.6) IC695PN                               | C001]                                                                                   |
|----------------------------------------------------------------------------------------------------|--------------------------------|-----------------------------------------------------------------|-----------------------------------------------------------------------------------------|
| File Home Target Variables View Utilities InfoViewer                                                                         | PLC HWC                        |                                                                 |                                                                                         |
| Image: Copy     Image: Copy       Paste     Cut       Image: Cutopoord     Undo       Collobord     Edit       Edit     Edit | ssage Next Error New Target    | ✓ Validate All ✓ Download All ✓ Clean All Build Folders Project | onnect III Programmer Mode   Validate tart Download and Start Download top Clear Target |
| Navigator 4 ×                                                                                                    | InfoViewer (P.0.4) IC695ETM00  | 1 (P.0.5) IC695RMX128                                           | (B 0 5) IC695PNC001                                                                     |
|                                                                                                    | Anioviewer (P.0.4) (COSSET Mod |                                                                 | (F.0.0) 10035FN0001                                                                     |
| 🗄 🔶 Targetl                                                                                                    | Parametere                     | insumption                                                      | Values                                                                                  |
|                                                                                                    | Media Redundancy               | Manager                                                         | Values                                                                                  |
| 🖶 🕞 Diagnostic Logic Blocks                                                                                                  | Ring Port 1                    | 1                                                               |                                                                                         |
|                                                                                                    | Ring Port 2                    | 2                                                               |                                                                                         |
| Inactive Blocks                                                                                                    | Default Test Interval (ms)     | 20                                                              |                                                                                         |
| 🗄 🎲 Hardware Configuration [Primary] *                                                                                       | Lest Monitoring Lount          | 3<br>mmdomain 1                                                 |                                                                                         |
| E- III Rack 0 (IC695CHS012) *                                                                                                | Jonian Mane                    | Impuomarri                                                      |                                                                                         |
|                                                                                                    |                                |                                                                 |                                                                                         |
| Slot 1 (Used With Slot 0)                                                                                                    |                                |                                                                 |                                                                                         |
|                                                                                                    |                                |                                                                 |                                                                                         |
|                                                                                                    |                                |                                                                 |                                                                                         |
|                                                                                                    |                                |                                                                 |                                                                                         |
|                                                                                                    |                                |                                                                 |                                                                                         |
| □ 📲 Slot 6 (IC695PNC001) *                                                                                                   |                                |                                                                 |                                                                                         |
| 🖻 📲 versamax-pns (#1) [VersaMax PROFINET IO Scann                                                                            |                                |                                                                 |                                                                                         |
| Slot 0 (IC200PNS001) *                                                                                                    |                                |                                                                 |                                                                                         |
|                                                                                                    |                                |                                                                 |                                                                                         |
|                                                                                                    |                                |                                                                 |                                                                                         |
|                                                                                                    |                                |                                                                 |                                                                                         |
|                                                                                                    |                                |                                                                 |                                                                                         |
|                                                                                                    |                                |                                                                 |                                                                                         |
|                                                                                                    |                                |                                                                 |                                                                                         |
|                                                                                                    |                                |                                                                 |                                                                                         |
|                                                                                                    |                                |                                                                 |                                                                                         |
|                                                                                                    |                                |                                                                 |                                                                                         |
| ns 🛄 Manager 🔚 Project 🔛 Variables 💔 IntoView 🕅 🕇 🖬 🗮 📙                                                                      |                                | 1                                                               |                                                                                         |
| Done                                                                                                    |                                |                                                                 | Offline                                                                                 |

设置 I0 分站的扫描周期

| ns 😃 Manager 🖀          | Project I Variables                                  |
|-------------------------|------------------------------------------------------|
| Inspector               | ₽ ×                                                  |
| IO-Device               | A                                                    |
| Device Number           | 1                                                    |
| Update Rate (ms)        | 64 💌                                                 |
| Reference Variable      | <none></none>                                        |
| ⊡Network Identification |                                                      |
| IO LAN                  | LAN06                                                |
| Device Name             | versamax-pns                                         |
| Device Description      |                                                      |
| IP Address              | 192.168.5.2                                          |
| ⊡General                |                                                      |
| GSDML                   | GSDML-V2.3-GEIP-VersaMaxPNS-20130426.xml             |
| Device Type             | VersaMax PROFINET IO Scanner (2 RJ-45 Copper connect |
| Device Access Point     | IDD_2PNS001                                          |
| Group IO References     | True                                                 |
| Inspector               |                                                      |

设置 IO 分站冗余(设置为 Client)

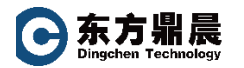

#### PAC3i 冗余配置指导

| 🖥 🕌 🗞 🚱 🎯 🌦 🗿 🗸                                                                                                    |                       |                             |                                |                                                      |                                                                                |                                  |        |  |
|----------------------------------------------------------------------------------------------------|-----------------------|-----------------------------|--------------------------------|------------------------------------------------------|--------------------------------------------------------------------------------|----------------------------------|--------|--|
| File Home Target Variables View Utilities InfoVie                                                                                                    | ewer PLC HWC          |                             |                                |                                                      |                                                                                |                                  |        |  |
| Image: Copy Paste         Copy Paste         Omega         Delete         Paste         Omega         Rename         Find         End         Replace         Nep           Copy Paste         Ouplicate         Undo         Redo         Select All         Find         Replace         Nep | t Message Next Error  | New Target                  | All<br>Id All<br>Build Folders | <ul><li>Connect</li><li>Start</li><li>Stop</li></ul> | <ul> <li>Programmer Mode</li> <li>Download and Start</li> <li>Clear</li> </ul> | Validate Validate Download Pause |        |  |
| Navigator + ×                                                                                                    | (B 0 6 1 0) (C200D)   | Filipett                    |                                |                                                      | larger                                                                         |                                  |        |  |
|                                                                                                    | (P.0.6.1.0) IC200Pr   | Mada Padurdanau D           | e În                           |                                                      |                                                                                |                                  |        |  |
| Target1                                                                                                    | Settings   Hedundancy | media Heddhdancy   Power Lo | insumption   Mo                | Dule Marameters                                      | GSDML Details                                                                  | -                                |        |  |
| 🚽 👦 Data Watch Lists                                                                                                    | Media Redundancy      | numeters                    | Client                         |                                                      |                                                                                | uuca                             |        |  |
| 🖻 🕞 Diagnostic Logic Blocks                                                                                                    | Ring Port 1           |                             | 1                              |                                                      |                                                                                |                                  | ****** |  |
|                                                                                                    | Ring Port 2           |                             | 2                              |                                                      |                                                                                |                                  |        |  |
| Inactive Blocks                                                                                                    | Domain Name           |                             | mrpdomain-1                    |                                                      |                                                                                |                                  |        |  |
| 🖻 🎆 Hardware Configuration [Primary] *                                                                                                    |                       |                             |                                |                                                      |                                                                                |                                  |        |  |
| 🖻 🎆 Rack 0 (IC695CHS012) *                                                                                                    |                       |                             |                                |                                                      |                                                                                |                                  |        |  |
| Slot 0 (IC695PSA040)                                                                                                    |                       |                             |                                |                                                      |                                                                                |                                  |        |  |
| Slot 1 (Used With Slot 0)                                                                                                    |                       |                             |                                |                                                      |                                                                                |                                  |        |  |
| Slot 2 (IC695CPE330) *                                                                                                    |                       |                             |                                |                                                      |                                                                                |                                  |        |  |
| Slot 3 (Used With Slot 2)                                                                                                    |                       |                             |                                |                                                      |                                                                                |                                  |        |  |
| Slot 4 (IC695ETM001) *                                                                                                    |                       |                             |                                |                                                      |                                                                                |                                  |        |  |
| Slot 5 (IC695RMX128) *                                                                                                    |                       |                             |                                |                                                      |                                                                                |                                  |        |  |
| E Slot 6 (IC695PNC001)                                                                                                    |                       |                             |                                |                                                      |                                                                                |                                  |        |  |
| ersamax-pns (#1) [VersaMax PROFINET IO Scann                                                                                                    |                       |                             |                                |                                                      |                                                                                |                                  |        |  |
| Slot 0 (IC200PNS001) *                                                                                                    |                       |                             |                                |                                                      |                                                                                |                                  |        |  |
| Slot 1 (IC200MDL650) *                                                                                                    |                       |                             |                                |                                                      |                                                                                |                                  |        |  |
| SIGT 2 (IC200ALG200)                                                                                                    |                       |                             |                                |                                                      |                                                                                |                                  |        |  |
|                                                                                                    |                       |                             |                                |                                                      |                                                                                |                                  |        |  |
| Slot 8 ()                                                                                                    |                       |                             |                                |                                                      |                                                                                |                                  |        |  |
| Slot 9 ()                                                                                                    |                       |                             |                                |                                                      |                                                                                |                                  |        |  |
|                                                                                                    |                       |                             |                                |                                                      |                                                                                |                                  |        |  |
| Slot 12 0                                                                                                    |                       |                             |                                |                                                      |                                                                                |                                  |        |  |
| K                                                                                                    |                       |                             |                                |                                                      |                                                                                |                                  |        |  |
| ns 😃 Manager 泪 Project 📧 Variables 📀 InfoView 🛚 🖛 🔻 🖛                                                                                                    |                       |                             |                                |                                                      |                                                                                |                                  |        |  |
| For Help, press F1                                                                                                    |                       |                             |                                |                                                      |                                                                                | Offline                          | 80 40  |  |

# 4. Secondary 硬件配置

Secondary 硬件配置只需要直接做硬件镜像及 IO 镜像即可

|                                                                                                    | PAC -Pro                                                                                                    | alay ware a station ( (P ind) interpretation)                                                                                                    | - 9 8 |
|----------------------------------------------------------------------------------------------------|----------------------------------------------------------------------------------------------------|----------------------------------------------------------------------------------------------------|-------|
| Norm         Dept         Desture         Desture <thdesture< th=""> <thdesture< th=""> <thdesture< th=""><th>And Manager Red Trace</th><th>Validate All     Conversal All     Conversal     Conversal     Conversal     Convers</th><th></th></thdesture<></thdesture<></thdesture<> | And Manager Red Trace                                                                                                 | Validate All     Conversal All     Conversal     Conversal     Conversal     Convers       |       |
| avlgator                                                                                                    | P.0.6.1.0; 10200945001                                                                                                | 2 (PAR) ICHISPINCHIA                                                                                                    | • •   |
| 1. 22. 95                                                                                                    | Satings Made Technology (                                                                                             | nee Consequent                                                                                                    |       |
|                                                                                                    | Proceeding<br>Media Polantiany<br>Poly Polini<br>Poly Polini<br>Default Test Notationg Count<br>Test Monitoring Count | Volume Volume Vo |       |
| Berrar Defined Types     Berrar Defined Types                                                                                                    | Interf HINC                                                                                                    |                                                                                                    |       |
| If ign Default version Tables     If ign Default states     If ign Default states     Inspect for     AVM Tiles     Controller     Depart for     Controller     Properties                                                                                                    | ny +<br>an Re<br>Re<br>anrial Lin                                                                                     | Minor to Secondary Handware Configuration<br>Minor Redundant PROFINIT ID Devices                                                                                                    |       |
| Dotamentation Files                                                                                                    |                                                                                                    |                                                                                                    |       |

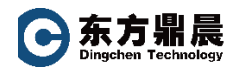

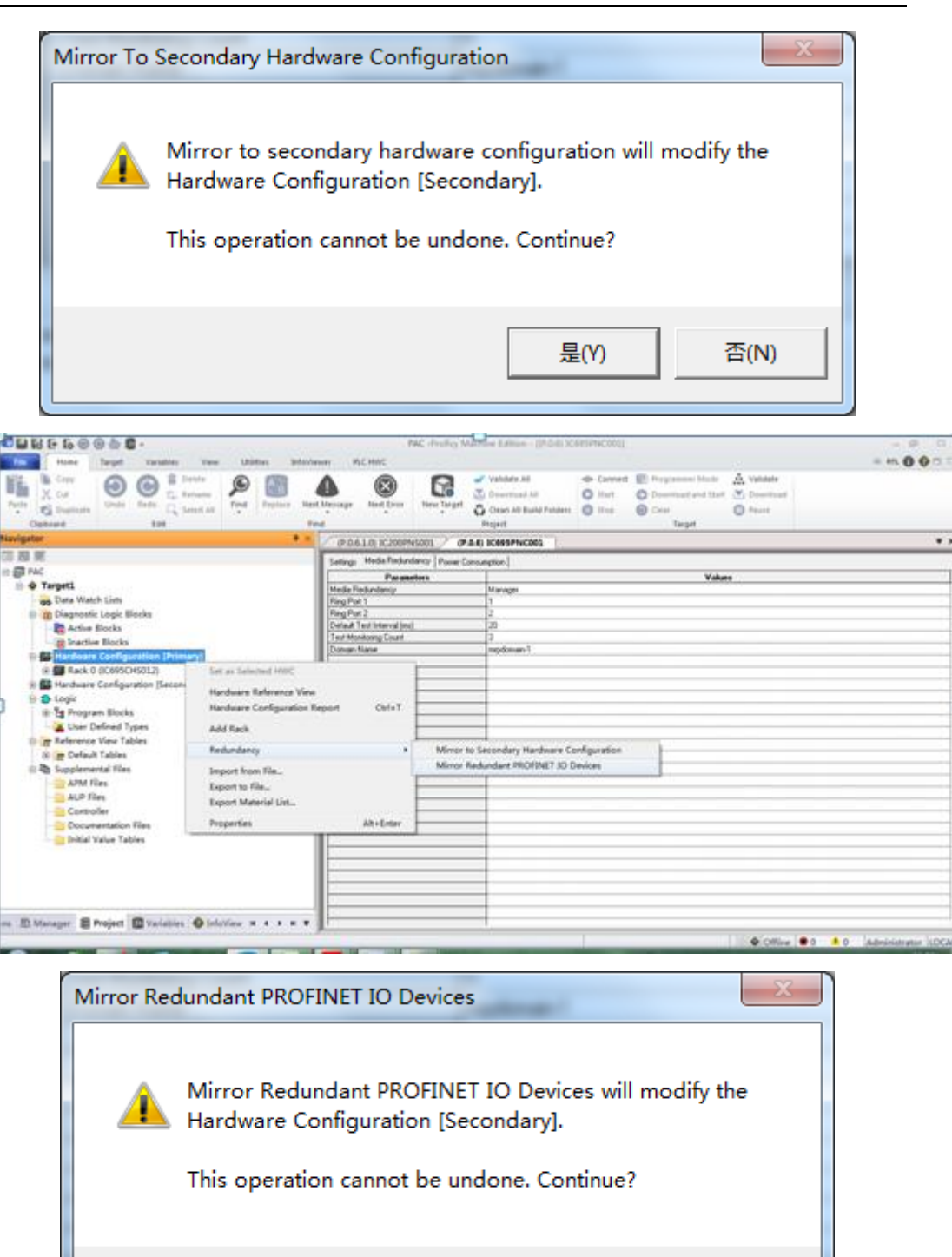

镜像完毕后,设置 Secondary 中 CPU 及 ETMO01 的 IP 地址即可(不允许与 Primary 的 IP 地址重复)

是(Y)

否(N)

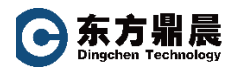

| ■ B: F: S: 0: 0: 0: 0: 0: 0: 0: 0: 0: 0: 0: 0: 0:                                                                                                    |                   | PAC -Proficy Machine Editi | on - [[5.0.2.0]              | Ethernet]                                                                    |                                               | - Ø B               |
|----------------------------------------------------------------------------------------------------|-------------------|----------------------------|------------------------------|------------------------------------------------------------------------------|-----------------------------------------------|---------------------|
| Home Target Variables View Utilities InfoView                                                                                                    | ver PLC HIVC      |                            |                              |                                                                              |                                               | e 🛤 🚺 🚯 🗇 🗇         |
| Copy         Operation         Operation         Ope                                                                                                    | Message Ned Error | New Target                 | el<br>d All<br>Build Folders | Connect III Programmer M     Start C Download and     Stap O Coar     Target | ode 🗼 Validate<br>Start 💌 Download<br>© Pause |                     |
| Navigator # ×                                                                                                    | (LA.2.0) Ethernet |                            |                              |                                                                              |                                               | • ×                 |
| 125                                                                                                    | former 1461 Laws  | 1                          | _                            |                                                                              |                                               |                     |
| 8 🗊 PAC                                                                                                    | Seningi Der Der   |                            |                              |                                                                              | W. 6                                          |                     |
| B & Target1                                                                                                    | Pa                | randers                    | 292 368 6 10                 | 81                                                                           | Values                                        |                     |
| Data Watch Lists                                                                                                    | Subret Mark       |                            | 205,265,265,0                |                                                                              |                                               |                     |
| III in Diagonatic Lonic Blocks                                                                                                    | Galevar P Addess  |                            | 0000                         |                                                                              |                                               |                     |
| Artise Blocks                                                                                                    | Redundant IP      |                            | Disable                      |                                                                              |                                               |                     |
| in tractice Blocks                                                                                                    |                   |                            |                              |                                                                              |                                               |                     |
| D III Hardware Configuration (Iniman)                                                                                                    |                   |                            |                              |                                                                              |                                               |                     |
| 2                                                                                                    |                   |                            |                              |                                                                              |                                               |                     |
| C All Hardware Configuration Recordsoil *                                                                                                    |                   |                            |                              |                                                                              |                                               |                     |
| A Contract Contraction ( account of a contract of a contract of a contra |                   |                            |                              |                                                                              |                                               |                     |
|                                                                                                    |                   |                            |                              |                                                                              |                                               |                     |
| The billing way of the                                                                                                    |                   |                            |                              |                                                                              |                                               |                     |
| Stot & (Used With Stot ())                                                                                                    |                   |                            |                              |                                                                              |                                               |                     |
| 1 9 SOL2 (CARSCILLAR) -                                                                                                    |                   |                            |                              |                                                                              |                                               |                     |
| Enemat (using Level 1 and 2)                                                                                                    |                   |                            |                              |                                                                              |                                               |                     |
| PROFINE: Controller [Disabled]                                                                                                    |                   |                            |                              |                                                                              |                                               |                     |
| - g Slot 3 (Used With Slot 2)                                                                                                    |                   |                            |                              |                                                                              |                                               |                     |
| Slot 4 (00895ETM001) *                                                                                                    |                   |                            |                              |                                                                              |                                               |                     |
| - Slot 5 (00995RM0(128) *                                                                                                    |                   |                            |                              |                                                                              |                                               |                     |
| 8-9 Slot 6 (0C695PtvC000) *                                                                                                    |                   |                            |                              |                                                                              |                                               |                     |
| - gi Slot 7 0                                                                                                    |                   |                            |                              |                                                                              |                                               |                     |
| - gi Slot 8 0                                                                                                    |                   |                            |                              |                                                                              |                                               |                     |
| - gi Slot 9 0                                                                                                    |                   |                            |                              |                                                                              |                                               |                     |
| - gi Slot 10 0                                                                                                    |                   |                            |                              |                                                                              |                                               |                     |
| All Grattin                                                                                                    |                   |                            |                              |                                                                              |                                               |                     |
|                                                                                                    |                   |                            |                              |                                                                              |                                               |                     |
| ns 🗈 Manager 📰 Project 🔝 Variables 🔮 InfoView 🗷 4 🔸 🗷 🖉                                                                                                    |                   |                            |                              |                                                                              |                                               |                     |
| Done                                                                                                    |                   |                            |                              |                                                                              | Office                                        | Administrator LOCAL |

至此, IC695CPE330 冗余配置完毕